## Tanári regisztráció

Kattintsatok a jobb felső sarokban lévő "**REGISZTRÁCIÓ**"

nyomógombra.

A csillaggal jelölt adatokat adjátok meg.

A **név** legyen a teljes neved – ezt fogják a szülők is látni. Olyan e-**mailt** adj meg, amit használsz, a rendszer erre a címre küld regisztrációt

megerősítő e-mailt. A **telefonszám** megadása nem kötelező, de ha a fogadóóra nem jelenléti, akkor ha szeretnéd, hogy a szülő téged hívjon, akkor

érdemes megadni.(körzetszám és telefonszám egyben)

A **jelszavad** természetesen titkosítva kerül tárolásra.

Jelöld be, hogy **tanárként** regisztrálsz, még akkor is, ha van gyermeked, aki nálunk tanul!

Kérlek, add meg a regisztráláshoz e-mail-ben kapott regisztrációs jelszót. Ezzel biztosítja a rendszer, hogy tanárként csak az tud regisztrálni, aki megkapta ezt a jelszót.

Kattints a "**Regisztráció**" menüpontra!

A rendszer üzenetet küld a sikeres regisztrációról.

## REGISZTRÁCIÓ

Kérem, töltse ki a \*-al jelölt megzőket!

- Regiszráció során érvényes, Ön által használt e-mail címet adjon meg!
- A megadott e-mail cimre levelet küldünk, amelyben a regasztrációs linkre kattintva érvényesítheti regisztrációját, és egyben automatikusan be is léphet a rendszerűnkbe.
   Tanár esetén az igazgató helyettestől e-mailben kapott jelszót is meg kell adni a regisztráció következő lépésében (A 'Regisztráció' gombra kattintás utáni) Ha nem tudja a
- jelszót kérje Güth Tamás igazgató helyettestől!
- Ha nem ad meg telefonszámot, később is megtehetil (Nem jelenléti fogadóóra esetén szükséges lehetl)

| 1.000 |                                                   |
|-------|---------------------------------------------------|
| Te    | eszt Tanár Samu                                   |
| E-m   | ail cim.*                                         |
| sa    | mu.csaba1966@gamil.com                            |
| Tele  | fonszám:                                          |
| 20    | 1234567                                           |
| Jets  | zó.*                                              |
| 311   |                                                   |
| Jels  | zo megerősítése:*                                 |
|       |                                                   |
| Kén   | em jelölje a megfelelőt:*                         |
| O s   | zülőként regisztrálok!                            |
| 0 1   | anarként regisztrálok!                            |
| Kén   | em a TANÁRI regisztrációhoz kapott regisztrációs- |
|       |                                                   |
|       |                                                   |
| Re    | gisztráció                                        |
|       |                                                   |

OK

Nyisd meg az e-mail fiókodat. Kaptál regisztrációs egy levelet. regisztráció А véglegesítése érdekében kattints a linkre!

A rendszer a linkre kattintás után automatikusan beléptet az oldalra, ahol megjelennek megfelelő а menüpontok, a bal felső sarokban a neved és e-mail címed, illetve a kilépés gomb. Ha esetleg elfelejted a jelszavad, akkor az induló oldal jobb felső sarkában lévő jelszó" "elfelejtett linkre kattintva kérhetsz

## jelszómódosítást.

Add meg az e-mail címed, regisztráltál amivel az oldalon, majd szüntesd meg a "Szülőként kérem а módosítás" bejelölését, és kattints a "Módosítás kérése" nyomógombra.

A rendszer küldeni fog egy emailt, amiben egy megerősítő link van, hasonlóan a regisztrációs linkhez.

A linkre kattintva a rendszer beléptet, és megnyitja a jelszóváltoztató – ADATAIM / FIÓK almenüpontot, ahol megadhatod és tárolhatod az új leszavadat.

|                                   | BPS fogadoora regisztracio Beérkező levelek × 🖶 🖸                                                               |
|-----------------------------------|----------------------------------------------------------------------------------------------------|
|                                   | BPS Fogadoora regisztracio ≺petsandgi2018@gmail 19:11 (0 perccel ezelőtt) ☆ ፋ :<br>címzett: petsandgi2018; én → |
|                                   | Köszönjük, hogy regisztrált oldalunkon!                                                                         |
|                                   | Regisztráció megerősítése és belépés az oldalra:                                                                |
|                                   | http://localhost/scsfo/megerosit.php?email=petsandgiteszttan                                                    |
|                                   | ar@gmail.com&fregkod=85196803686eba2be99c009bc87eeec51545b3c633f12cdf7983757898                                 |
|                                   |                                                                                                    |
|                                   | ♦ Válasz ♦ Válasz mindenkinek                                                                                   |
|                                   | 🔨 Válasz 🦄 Válasz mindenkinek 🗭 Továbbítás                                                                      |
|                                   | 🔦 Válasz 🦇 Válasz mindenkinek ា Továbbitás                                                                      |
| ÜDVÖZLÜNK:<br>etsandgitesztlanari | Válasz M Válasz mindenkinek Továbbítás                                                                          |

| mive | el regisztrált az oldalunkon)                        |
|------|------------------------------------------------------|
| j.   | E-mail cim:                                          |
|      | petsandgiteszttanar@gmail.com                        |
|      | Ön SZÜLŐ-ként kéri a jelszómódosítást?               |
| 1    | Szülőként kérem a módosítást!                        |
| 8    | Ha Ön tanárként kéri, akkor szűntesse meg a jelölés! |
| 14   | E-mailt küldünk a megadott címre a jelszó            |
| 6    | modositásához!                                       |

BPS jelszomodositas kerese Beérkező levelek ×

ccel e

| BPS Fogadoora <petsandgi2018@gmail.com> 19:47 (<br/>címzett: petsandgi2018; én ◄</petsandgi2018@gmail.com> | 0 per |  |
|----------------------------------------------------------------------------------------------------|-------|--|
| Ezen e-mail címen jelszómódosítást kezdeményeztek!                                                         |       |  |
| Ha nem Ön volt a kezdeményező, kérem törölje levelünket!                                                   |       |  |
| A jelszó megváltoztatásához kattintson az alábbi linkre:                                                   |       |  |
| http://localhost/scsfo/jelszomodosit.php?email=petsandgiteszttanar@gmail.com&fjkod=15758                   | 366   |  |
| 87586eba2be99c009bc87eeec51545b3c633f12cdf71204731308                                                      |       |  |

| Felhasználói név:             |                                            |
|-------------------------------|--------------------------------------------|
| Teszt Tanár                   |                                            |
| E-mail cime:                  |                                            |
| petsandgiteszttanaragmail.com |                                            |
| Telefonszáma:                 |                                            |
| 709848808                     |                                            |
| Új jelszó:                    |                                            |
| Új jelszó                     | A képfájl lecserélése:<br>Fáil kiválasztva |
| Új jelszó újra:               |                                            |
| L'Biolezó úira                | Kép cseréje Alapkép visszaállítás          |